# AASHTOWare Project CRL Prompt Payment Instructions for the Field Office/Acting Agency Personnel

**Reviewing and Endorsing Payments to Subcontractors, Material Suppliers & Haulers** 

**Reviewing Prompt Payment in AASTOWare Project (AWP)** 

1. Begin to navigate to the Prompt Payment Report logging on to AASHTOWare Project using the following link: <u>https://tdot-pr-prod.infotechinc.com/</u>

Note: Single-Sign-On is enabled so will typically not prompt you to enter your username or password (though may require multi-factor authentication). If you are prompted for a login, use your <u>jj#@tn.gov</u> as the username (i.e. <u>jj00000@tn.gov</u>) and your computer password as the password (for CEI's it will be your TDOT VPN Password).

For CEI's: if you get an error message while logging in, try signing in on your browser in incognito mode. Occasionally the log in will detect your company's Microsoft account instead of your tn.gov login, and incognito mode resolves that issue.

|                      | Actions | <b>?</b><br>Help | U<br>Log off |
|----------------------|---------|------------------|--------------|
| Actions              | ×       |                  |              |
| Open Process History |         |                  |              |
| Tracked Issues       |         |                  |              |
| Cases                |         |                  | - ?          |
| Generate Report      |         |                  |              |
| Execute Process      |         |                  |              |
| Global Attachments   |         |                  |              |
| Global Links         |         |                  |              |
| My Settings          |         |                  | 0 changed    |
| My Outbox            |         |                  |              |

Navigating to Generate a Report

2. Select the global actions menu, then *Generate Report*.

| Home   Previous   My Pages                                                                                        |                    |
|----------------------------------------------------------------------------------------------------|--------------------|
| Generate Report                                                                                                   |                    |
| ✓ Generate Report                                                                                                 |                    |
| Settings Select Report                                                                                            | 1 of 5             |
| Q Type search criteria or press Enter Advance                                                                     | d Showing 10 of 10 |
| Report                                                                                                    |                    |
| Contract Payroll Tracking                                                                                         |                    |
| Maximum Hours/Day Exception Report (*)                                                                            |                    |
| Payment Verification Text                                                                                         |                    |
| Payroll Exception Report                                                                                          |                    |
| Payroll Summary                                                                                                   |                    |
| Payroll Verification Text                                                                                         |                    |
| Prompt Pay Discrepancy Report                                                                                     |                    |
| Prompt Payment Report                                                                                             |                    |
| Proxy Verification Report                                                                                         |                    |
| Subcontract Payment Report                                                                                        |                    |
| Prompt Pay Discrepancy Report<br>Prompt Payment Report<br>Proxy Verification Report<br>Subcontract Payment Report |                    |

Selecting the Desired Report

3. Select the *Prompt Payment Report*.

| Home • Previous • My Pages •                                                                                              |              |                   | Actions | ()<br>Help | Log of     |
|----------------------------------------------------------------------------------------------------|--------------|-------------------|---------|------------|------------|
| Generate Report                                                                                                    |              |                   |         |            |            |
| ✓ Generate Report - Prompt Payment Report                                                                                 |              |                   |         | Hecolar .  | - 3        |
| Settings Select Data     2 of 5                                                                                           |              |                   |         |            | + +        |
| Q.     Enter search criteria or hit enter       Advanced     Browing 50 or H327       Select:     All None       Contract | Estimate Num | Туре              |         |            | 0 selected |
| CNQ029                                                                                                    | 0063         | Progress Estimate |         |            |            |
| CNQ029                                                                                                    | 0082         | Progress Estimate |         |            |            |
| CNQ029                                                                                                    | 0081         | Progress Estimate |         |            |            |

Selecting Report Criteria (Contract/Estimate)

4. Search for and select the desired Contract and Estimate. You may select more than one Contract/Estimate at a time if desired.

*Note:* You will only see the contract(s) that you have access to in this window.

|                                                                   |                                           | DEPARTM<br>Pro         | IENT OF TI<br>mpt Paym | RANSPORTATION<br>ent Report            |                                        | Ē                   |
|-------------------------------------------------------------------|-------------------------------------------|------------------------|------------------------|----------------------------------------|----------------------------------------|---------------------|
| Contract: CNW001<br>Estimate No: 0001<br>Prime Contractor Paid: 1 | County: HAM<br>Payment Start<br>0/14/2022 | IILTON<br>t Date: 09/2 | 21/2022                | Prime Contractor:<br>Payment End Date: | Wright Brothers Construe<br>09/30/2022 | ction Company, Inc. |
|                                                                   |                                           | Payer                  |                        |                                        | Payee                                  |                     |
|                                                                   | Paid                                      | Signed                 | Amount                 | Paid Paid                              | Payment Receive                        | ed Amount Received  |
| *Gibco Construction, LLC                                          | 12/08/2022                                | Yes                    |                        |                                        |                                        |                     |
| Payer Comments:<br>Payee Comments:<br>Agency Comments:            |                                           |                        |                        |                                        |                                        |                     |
| *Erosion Solutions, LLC                                           | 12/08/2022                                | Yes                    |                        |                                        |                                        |                     |
| Payer Comments:<br>Payee Comments:<br>Agency Comments:            |                                           |                        |                        |                                        |                                        |                     |
| Jones Bros., Inc.                                                 | 12/08/2022                                | Yes                    |                        |                                        |                                        |                     |
| Payer Comments:<br>Payee Comments:<br>Agency Comments:            |                                           |                        |                        |                                        |                                        |                     |
| Richard Goettle, Inc.                                             | 12/08/2022                                | Yes                    |                        |                                        |                                        |                     |
| Payer Comments:<br>Payee Comments:<br>Agency Comments:            |                                           |                        |                        |                                        |                                        |                     |

**Report Output** 

- 5. The report output will provide the following:
  - a. All prompt payment entries for applicable estimate period(s).
  - b. Whether the estimate has been signed by the payer (prime) and payee (sub).
  - c. Any comments by the payer or payee.
  - d. Comments entered by agency during endorsement.
- 6. Review the report per SS100 and SP1247 (also see CL 109.02-05):
  - a. Ensure all payees are listed for the appropriate pay period in which work was performed, including subcontractors, material suppliers and haulers.
  - b. Ensure the prime had signed each entry.
  - c. Review all payments and comments.
  - d. If the payee enters "**Yes Not as expected**" or "**No**" in the payment received column, follow up with the contractor as per the circular letter.
- 7. Utilize the AASHTOWare Project CRL component to document any actions taken due to conflicting entries between the payer and payee or other additional agency comments.

Note: Payee's are not required to respond but should be fully aware/made aware that payment information is available for their review in AASHTOWare Project CRL.

## Entering Agency Comments in AASHTOWare Project (AWP)

\*Note: Prompt payment operates as a workflow (Payer [Prime] > Payee [ Subcontractor] > Agency). Agency staff can only enter comments in AASHTOWare Project once it has reached that stage of the workflow. If it is not in that stage, comments and correspondence should be documented outside of the system and saved with the project files on CMS.

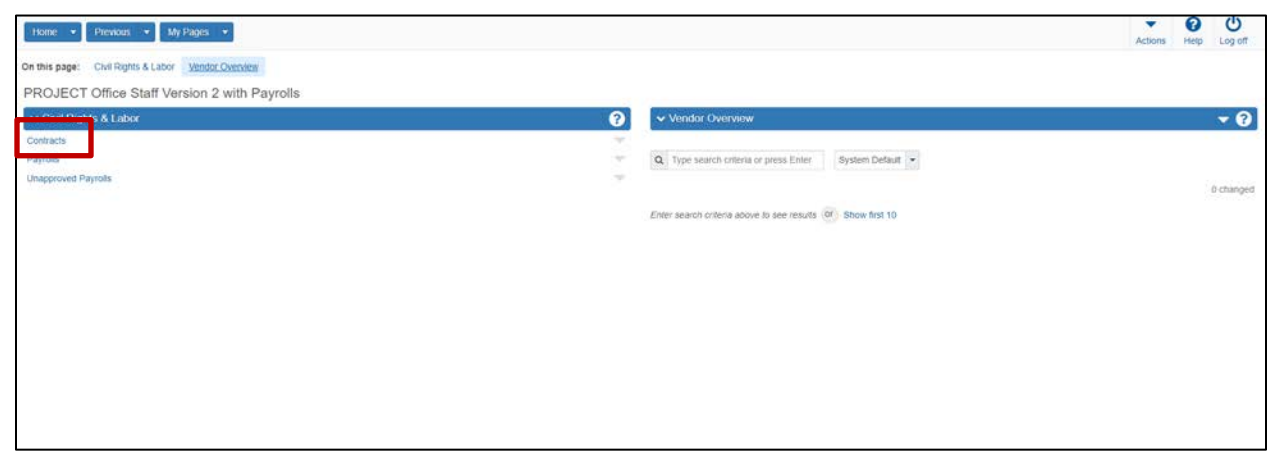

Main Page

1. From the main page, navigate to and select contracts.

| Home + Previous +                | My Pages 👒                                                 |            |                                        | Actions Help Lo | у<br>g off |
|----------------------------------|------------------------------------------------------------|------------|----------------------------------------|-----------------|------------|
| Contract Administration          | 1 Overview                                                 |            |                                        |                 |            |
| ✓ Contract Administration        | Overview                                                   |            |                                        | ~               | 8          |
| Q. Type search criteria or press | Enter System Default 💌 stooring to at 151                  |            |                                        |                 |            |
|                                  |                                                            |            |                                        | 0 ch            | anged      |
| Contract                         | Description Orig Mati and AAs Gen DT                       | Prime ID   | Prime Name                             |                 | •          |
| CMGC03                           | Q The bridges on I-24 over South Germantown Rd and Br      | 1000001659 | BELL & ASSOCIATES CONSTRUCTION, LLC    |                 |            |
| CNM937                           | Q. The construction of the Cumberland City Ferry Boat Mo   | 0000048710 | CONCRETE STRUCTURES, INC.              |                 | •          |
| CNN266                           | Q Construction on US 64 (SR 15) from Firetower Rd to Be    | 0070028098 | DELTA CONTRACTING COMPANY, LLC         |                 | •          |
| CNN279                           | Q The grading, drainage, and paving on S.R. 317 (Apison    | 0000035624 | WRIGHT BROTHERS CONSTRUCTION CO., INC. |                 | •          |
| CNP047                           | Q Reconstruction on U.S. 27 (S.R. 29) from S.R. 61 in Ro   | 0000001290 | CHARLES BLALOCK & SONS, INC.           |                 | •          |
| CNP079                           | Q. The construction of a new interchange on I-65 at S.R. 1 | 0000009403 | ROGERS GROUP, INC.                     |                 | •          |
| CNP180                           | Q The grading, drainage, signals and paving on S.R. 128    | 0070028058 | DELTA CONTRACTING COMPANY, LLC         |                 | •          |
| CNP230                           | Q Widening on I-124 (US 27) from I-248-124 to Tennesser    | 0000116835 | DEMENT CONSTRUCTION COMPANY, LLC       |                 | •          |
| CNP287                           | Q Bridge construction on S.R. 92 over the French Broad F   | 0000027047 | SIMPSON CONSTRUCTION COMPANY, INC.     |                 | •          |
| CNQ029                           | Q Construction on US 129 SR-115) from Maloney Rd to V      | 0000001290 | CHARLES BLALOCK & SONS, INC.           |                 | •          |
| Load next 50                     |                                                            |            |                                        | Showing 10 c    | of 1151    |

#### **Contract Overview**

2. On the Contract Administration Overview, navigate to find the contract you want to review and click on the contract number.

Note: You will only see the contracts assigned to your office.

| Home                              |                                                                                                    |   |                                                                                                    |
|-----------------------------------|----------------------------------------------------------------------------------------------------|---|----------------------------------------------------------------------------------------------------|
| Administration Overview           | Subcontracts                                                                                                    |   |                                                                                                    |
| Contract Administration Sumr      | nary                                                                                                    |   |                                                                                                    |
| ✓ Contract: CNS088 - The grading, | drainage, extension of two (2) concrete box bri                                                                                                    |   |                                                                                                    |
| General<br>Administrative Offices | Contract ID<br>CNS088                                                                                                    |   | Proposal ID<br>CNS088<br>Federal Project Number                                                                                                    |
| Contract Authority                | Description The grading, drainage, extension of two (2) concrete box bri Up to 220 characters Frime contractor Id 0000006019 Prime Contract or Name SUMMERS-TAYLOR, INC. Contract Status Active Contract Type CNST - CONSTRUCTION Spec Book | Q | Federal Project Number<br>HSIP-67(32)<br>State Project Number<br>46003-3225-94<br>Federal Oversight<br>No<br>Local Oversight<br>No<br>Local Project Engineer Name<br>Q Begin typing to search or press Enter<br>Consultant Project Engineer Name |
|                                   | 00                                                                                                    |   | Q Begin typing to search or press Enter                                                                                                    |

**Contract Payments** 

3. Open the Contract Payments.

| Administration Overview Contract: Subcentracts<br>Contract: CNS088 - The grading, drainage, extension of two (2) concrete box bri<br>Contract: CNS088 - The grading, drainage, extension of two (2) concrete box bri<br>Contract: CNS08 - The grading, drainage, extension of | Home • Previous •              | My Pages 💌                                              |             |                       | Actions Help Log off |
|----------------------------------------------------------------------------------------------------|--------------------------------|---------------------------------------------------------|-------------|-----------------------|----------------------|
| Contract: CNS088 - The grading, drainage, extension of two (2) concrete box bri       Image: Contract: CNS088 - The grading, drainage, extension of two (2) concrete box bri       Contract: CNS088 - The grading, drainage, extension of two (2) concrete box bri         Q       Type search coleras or piess Enter       Advanced       Boung to tri         0019       Progress Estenate       8,274.20       08/18/2019       Image: Contract: CNS089         0009       Progress Estenate       8,274.20       08/18/2019       Image: Contract: CNS089       Image: Contract: CNS089                                                                                                    | Administration Overview Cont   | ract Subcontracts                                       |             |                       |                      |
| V Contract: CNS088 - The grading, drainage, extension of two (2) concretes box bri <ul> <li>Q</li> <li>Type search cotents or press Enter</li> <li>Askanced bowerg 10 or 10</li> <li>Progress Estimate</li> <li>6,274 20,08162019</li> <li>Progress Estimate</li> <li>6,274 20,08162019</li> </ul> <ul> <li>Octobact: CNS088 - The grading, drainage, extension of two (2) concretes box bri</li> <li>Octobact: CNS088 - The grading, drainage, extension of two (2) concretes box bri</li> </ul> <ul> <li>Octobact: CNS088 - The grading, drainage, extension of two (2) concretes box bri</li> <li>Octobact: CNS088 - The grading, drainage, extension of two (2) concretes box bri</li> <li>Octobact: CNS088 - The grading, drainage, extension of two (2) concretes box bri</li> <li>Octobact: CNS088 - The grading, drainage, extension of two (2) concretes box bri</li> <li>Octobact: CNS088 - The grading, drainage, extension of two (2) concretes box bri</li> <li>Octobact: CNS088 - The grading, drainage, extension of two (2) concretes box bri</li> <li>Octobact: CNS088 - The grading, drainage, extension of two (2) concretes box bri</li> <li>Octobact: CNS088 - The grading, drainage, extension of two (2) concretes box bri</li> <li>Octobact: CNS088 - The grading, drainage, extension of two (2) concretes box bri</li> <li>Octobact: CNS088 - The grading, drainage, extension of two (2) concretes box bri</li> <li>Octobact: CNS088 - The grading, drainage, extension of two (2) concretes box bri</li> <li>Octobact: CNS088 - The grading, drainage, extension of two (2) concretes bridge, extension of two (2) concretes bridge, extension of two (2) concretes bridge, extension of two (2) concretes bridge, extension of two (2) concretes b</li></ul>                                                                                                    | Contract Payment O             | verview                                                 |             |                       |                      |
| Num         Ype         Advanced         Beauring 10 at 10         Beauring 10 at 10                                                                                                    | ✓ Contract: CNS088 - T         | he grading, drainage, extension of two (2) concrete box | x bri       |                       | <b>▼ ?</b>           |
| 0010         Progress Estmate         6,274 20.08/16/2019           0009         Progress Estmate         75,569.01.07/20/2019           0009         Progress Estmate         75,559.01.07/20/2019           0000         Progress Estmate         227,157.99.08/18/2019           0000         Progress Estmate         227,157.99.08/18/2019           0001         Progress Estmate         227,157.99.08/18/2019           0005         Progress Estmate         251,550.34.05/202019           0005         Progress Estmate         62,746.29.03/202019           0006         Progress Estmate         62,746.29.03/202019           0005         Progress Estmate         318,012.10.02/2019           0006         Progress Estmate         318,012.10.02/2019           0007         Progress Estmate         58,540.72.12/20/2019           0007         Progress Estmate         58,540.72.12/20/2019                                                                                                    | Q Type search criteria or pre- | as Enter Advanced Storing 19 of 10                      |             |                       |                      |
| 0010     Progress Estmate     6,274 20     06/16/2019       0009     Progress Estmate     75,569 01     07/20/2019       0009     Progress Estmate     227,157 99     06/18/2019       0000     Progress Estmate     227,157 99     06/18/2019       0000     Progress Estmate     227,157 99     06/18/2019       0000     Progress Estmate     227,157 99     06/202019       0000     Progress Estmate     62,746 29     03/202019       0000     Progress Estmate     62,746 29     03/202019       00001     Progress Estmate     318,012 16     02/202019       00002     Progress Estmate     416,787 50     01/202019       00001     Progress Estmate     58,540 72     12/202018                                                                                                    | Territory.                     |                                                         |             |                       | 0 changed            |
| Poor         Progress Estimate         75,596.01 07/20/2019           Num         Type         Amount Paid         End Date           0008         Progress Estimate         227,157.99         0018/2019           0007         Progress Estimate         225,550.34         0520/2019           0006         Progress Estimate         185.728.14         04/20/2019           0005         Progress Estimate         62,746.29         03/20/2019           0004         Progress Estimate         318.012.16         02/20/2019           0003         Progress Estimate         416,787.50         01/20/2019           0004         Progress Estimate         58,540.72         12/20/2019           0003         Progress Estimate         58,540.72         12/20/2019           0004         Progress Estimate         58,540.72         12/20/2019           0005         Progress Estimate         58,540.72         12/20/2019                                                                                                    | 0010                           | Progress Estimate                                       |             | 6,274.20 08/16/2019   | •                    |
| Funn         Type         Amount Paid         End Date           0008         Progress Estmate         227,157.99         00/18/2019           0007         Progress Estmate         251.550.34         0520/2019           0006         Progress Estmate         165.728.14         04/20/2019           0006         Progress Estmate         62.746.29         03/20/2019           0006         Progress Estmate         62.746.29         03/20/2019           0006         Progress Estmate         62.746.29         03/20/2019           0006         Progress Estmate         62.746.29         03/20/2019           0007         Progress Estmate         63.80.12.16         02/20/2019           0008         Progress Estmate         416.787.50         01/20/2019           0009         Progress Estmate         58.640.72         12/20/2018           0001         Progress Estmate         160.739.75         11/20/2018                                                                                                    | 0009                           | Progress Estimate                                       |             | 75,596.01 07/20/2019  | •                    |
| Progress Estimate         227,157.99.00/18/2019           0007         Progress Estimate         251,550.34.05/20/2019           0006         Progress Estimate         165,728.14.04/20/2019           0005         Progress Estimate         62,746.29.03/20/2019           0006         Progress Estimate         62,746.29.03/20/2019           0006         Progress Estimate         62,746.29.03/20/2019           0007         Progress Estimate         62,746.29.03/20/2019           0008         Progress Estimate         62,746.29.03/20/2019           0009         Progress Estimate         416,787.50.01/20/2019           00002         Progress Estimate         58,640.72.12/20/2018           0001         Progress Estimate         160,739.75.11/20/2018                                                                                                    | Catomice Num                   | Туре                                                    | Amount Pald | End Date              | ·                    |
| 0007         Progress Estimate         251,503.4 05/20/2019           0006         Progress Estimate         165,728.14 04/20/2019           0005         Progress Estimate         62,746.29 03/20/2019           0004         Progress Estimate         61,746.29 03/20/2019           0003         Progress Estimate         318,012.18 02/202019           0004         Progress Estimate         416,787.50 01/20/2019           0005         Progress Estimate         58,640.72 12/20/2019           0007         Progress Estimate         58,640.72 12/20/2019           0001         Progress Estimate         160,739.75 11/20/2018                                                                                                    | 0008                           | Progress Estimate                                       |             | 227,157.99 06/18/2019 |                      |
| 0006         Progress Estimate         165,728 14 04/20/2019           0005         Progress Estimate         62,746 29 03/20/2019           0004         Progress Estimate         318,012 18 02/20/2019           0003         Progress Estimate         416,787 50 01/20/2019           0002         Progress Estimate         58,640 72 12/20/2018           0001         Progress Estimate         180,739 75 11/20/2018                                                                                                    | 0007                           | Progress Estimate                                       |             | 251,550.34 05/20/2019 | •                    |
| 0005         Progress Estimate         62,746.29         03/20/2019           0004         Progress Estimate         318,012.16         02/20/2019           0003         Progress Estimate         416,787.50         01/20/2019           0002         Progress Estimate         58,540.72         12/20/2018           0001         Progress Estimate         160,739.75         11/20/2018                                                                                                    | 0005                           | Progress Estimate                                       |             | 165,728.14 04/20/2019 | -                    |
| 0004         Progress Estimate         318,012.18         02/202019           0003         Progress Estimate         416,787.50         01/20/2019           0002         Progress Estimate         58,540.72         12/20/2018           0001         Progress Estimate         160,739.75         11/20/2018                                                                                                    | 0005                           | Progress Estimate                                       |             | 62,746.29 03/20/2019  | -                    |
| 0003         Progress Estimate         416,787.50.01/20/2019           0002         Progress Estimate         58,540.72.12/20/2018           0001         Progress Estimate         160,739.75.11/20/2018                                                                                                    | 0004                           | Progress Estimate                                       |             | 318,012.16 02/20/2019 |                      |
| 0002         Progress Estimate         58,540.72.12/20/2018           0001         Progress Estimate         160,739.75.11/20/2018                                                                                                    | 0003                           | Progress Estimate                                       |             | 416,787.50 01/20/2019 |                      |
| 0001 Progress Estimate 160,739,75, 11/20/2018                                                                                                    | 0002                           | Progress Estimate                                       |             | 58,540.72 12/20/2018  | -                    |
|                                                                                                    | 0001                           | Progress Estimate                                       |             | 160,739.75 11/20/2018 | •                    |

#### Contract Estimate

4. Select the desired estimate period.

Note: Prompt payment entries should be on the estimate for which work was performed, not simply the latest estimate. (i.e. if estimate 1 has an end date of 11/15/17, estimate 2 has an end date of 12/15/17, and estimate 3 has an end date of 01/15/18, a prompt payment entry for work done on 12/4/17 should be entered under estimate 2)

| Home 🔹 Previous 👻             | My Pages 💌                                                  |                                        | Actions Help Log                                                                                     |
|-------------------------------|-------------------------------------------------------------|----------------------------------------|----------------------------------------------------------------------------------------------------|
| dministration Overview Paymer | nt Overview Contract Subcontracts                           |                                        |                                                                                                    |
| Contract Payment Sur          | nmary                                                       |                                        |                                                                                                    |
| V Contract CNS088 - The       | grading, drainage, extension of two (2) concrete box bri    |                                        |                                                                                                    |
| Estimate Num 0008 - Payment E | nd Dt 06/18/2019                                            |                                        |                                                                                                    |
| General                       | Add Subcontract Payment From Prime                          |                                        |                                                                                                    |
|                               |                                                             |                                        | 0 change                                                                                             |
| Subcontract Payments          | > 0000006019<br>SUMMERS-TAYLOR, INC                         | 0000105624<br>ALH Construction Company | Antone                                                                                               |
|                               | SUMMERS-TAYLOR, INC                                         | 0000008833<br>MAYMEAD, INC             | There are no actions available                                                                       |
|                               | <ul> <li>000000019</li> <li>SUMMERS-TAYLOR, INC.</li> </ul> | 0070004694<br>HIGHWAY MARKINGS, INC    | Tasks<br>Add New Payment From Payee                                                                  |
|                               | 0000006019<br>SUMMERS-TAYLOR, INC                           | 0070017054<br>SOUTHERN SEEDING, INC    | Add New Payment Same Payer<br>Review Sub Contractor Paymt, Summary<br>Views                          |
|                               |                                                             |                                        | Attachments<br>Links<br>Tracked Issues<br>Reports<br>Payment Venfication Text<br>Subcontract Payment |

Contract Payment Summary

5. Select the Subcontract Payments Tab then click **"Review Sub Contractor Paymt. Summary"** to begin reviewing payment information.

| Home • Previous • My                                                                                                    | Pages -                                                                    |                               | Actions Help L                                                                         | U<br>the go. |
|----------------------------------------------------------------------------------------------------|----------------------------------------------------------------------------|-------------------------------|----------------------------------------------------------------------------------------|--------------|
| Contract Payment Overview Contract                                                                                                    | t Payment                                                                  |                               |                                                                                        |              |
| Review Subcontract Pay                                                                                                    | ment Summary                                                               |                               |                                                                                        |              |
| ✓ Contract CNS088 - The gradest value of the gradest contract CNS088 - The gradest contract contract contra | ading, drainage, extension of two (2) concrete box bri                     |                               | Saw                                                                                    | ?            |
| Number: 0008 End Date: 06/18/2019                                                                                                    |                                                                            |                               | Actions X                                                                              | i 👘          |
| Endorsements                                                                                                    | Signed By<br>NonAgency/kedg@summerstaylor.com<br>Signed Date<br>07/24/2019 | Signer Comments               | There are no actions available<br>rashs<br>Breview Endorsement<br>Views<br>Attachments |              |
|                                                                                                    | Payee Reviewed By                                                          | Amount Received               | Issues<br>Links<br>Reports                                                             |              |
|                                                                                                    | Payee Reviewed Date                                                        | Payee Work Complete Indicator | Payment Ventication Text.<br>Subcontract Payment                                       | Į.           |
|                                                                                                    | Payment Received                                                           | Payee Comments                |                                                                                        |              |
|                                                                                                    | Date Received                                                              |                               |                                                                                        |              |
|                                                                                                    | Agency Reviewed Date                                                       | Agency Reviewer Comments      |                                                                                        |              |
|                                                                                                    | Agency Reviewed By                                                         |                               |                                                                                        |              |

## Payment Endorsements

- 6. Select the Endorsements Tab. Here you will be able to view if and who has signed the prompt payment for the prime and subcontractor.
- 7. Click **"Review Endorsement..."** to begin reviewing payment information.

| Home        | Review Endorsement       |                      |                          | * (  | 3 | Cog att |
|-------------|--------------------------|----------------------|--------------------------|------|---|---------|
| Contract Pa | Agency Reviewer Comments |                      |                          |      | 1 |         |
| - Cont      |                          |                      |                          |      | - | 0       |
| General     |                          |                      |                          |      |   |         |
| Endotsen    |                          |                      |                          |      | E |         |
|             |                          |                      |                          |      |   |         |
|             |                          |                      |                          |      |   |         |
|             |                          |                      |                          | Sint |   |         |
|             |                          | Payment Received     | Payee Comments           |      |   |         |
|             |                          | Date Received        |                          |      |   |         |
|             |                          | Agency Reviewed Date | Agency Reviewer Comments |      |   |         |
|             |                          | Agency Reviewed By   |                          |      |   |         |
|             |                          |                      |                          |      |   |         |
|             |                          |                      |                          |      |   |         |

Subcontract Payment Summary

- 8. Enter any agency comments and click "**Save**". The following agency comments should be made if a subcontractor disputes a payment entry:
  - When a subcontractor disputes a payment entry that is not the final estimate, add the following comment: "[Subcontractor] is disputing payment entry of [Payment Entry Amount] made by [Prime Contractor] on estimate number [###]. The progress payment will be processed but the field office will work with the Region and/or Headquarters Construction to resolve the disagreement/dispute as soon as possible. Final estimate payment will not be made until a resolution is reached and corrective entries noted in the system."
  - If a corrective entry is made by the prime contractor...
    - On the new correct entry, add the following comment: *"This payment entry is the correct payment for* [*Subcontractor*] by [*Prime Contractor*], which was previously disputed on estimate number [###] as payee payment number [###]."
    - On the previously incorrect entry, updated the original comment to include the following: "Dispute resolved on [Dispute Resolved Date]. Refer to payee payment number [###] on estimate number [###] for correct payment entry.
  - If the dispute is dropped by the subcontractor and the original payment entry is valid, add the following comment to the original payment entry: "[Subcontractor] is no longer disputing payment entry of [Payment Entry Amount] made by [Prime Contractor] on estimate number [###]. Final estimate will not be withheld because of this dispute."

Note: Per TDOT specification and SS100, if no prompt payment entry is made by the prime and the sub disputes, then the progress estimate should be withheld. Likewise, estimate payments are to be withheld if subcontractors, at any tier, material suppliers, or haulers are not paid after the thirty (30) calendar day time period.

## Frequently Asked Questions (FAQ's)

• Who are prompt payment records required for?

Per TDOT specification 109.02, prompt payment is required for <u>all subcontracts</u> (including those that are not a DBE), <u>material suppliers</u>, and <u>haulers</u>.

• What will be done when no payment is due any subcontractors during an estimate period?

The prime is to enter a payment but select "No Subs Due Payment This Estimate" as the subcontractor and enter zero as the paid amount.

### • If a joint check was utilized, the prime is to:

- 1. Add a Subcontractor Payment record for each Payee due payment from the joint check.
- 2. On each Subcontractor Payment record enter the amount due the respective Payee.
- 3. Add comments when signing indicating that a joint check was issued and listing all payees.

As the agency, you will be able to see these comments both in AASHTOWare Project and in BOE during your review.

# • What should I do if the prime enters a payment wrong? (i.e. wrong information, wrong payment amount, wrong estimate, etc.)

If the payment has <u>not</u> been certified (signed) by the prime, then the payment can be deleted by the prime.

Once a payment is certified by the prime, it can no longer be deleted. It is the responsibility of the prime to review their entry when certifying to ensure it is correct. After it is certified, it is in the subcontractor's hands to verify or dispute payment information.

For payments entered on the wrong estimate, it is the prime contractor's responsibility to correct the error by following the subsequent steps:

- 1. Add the correct payment entry on the proper estimate.
- 2. Sign the corrected payment entry and provide a comment similar to the below:
  - Comment example: "Payment entry to [Subcontractor] of [Payment Amount] on [Date Paid] was made in error on estimate number [###] and has been corrected. Payment record with this entry reflects actual payment to [Subcontractor]."
- 3. Add a new payment to the same vendor with a negative (-) amount of the error payment. This will update the total paid to date field to take out the payment entered in error.
  - i.e. If a subcontractor was recorded being paid \$50,525 in error, then the amount entered for this entry should be -\$50,525.
- 4. Sign the negative payment entry and provide a comment similar to the below:
  - Comment example: "Payment entry to [Subcontractor] of [Payment Amount] on [Date Paid] was made in error. Payment entry has been corrected and is shown on estimate number [###] as Payee Payment Number [###]."

#### • What should I do if a payment is disputed?

o If a prompt payment entry is disputed:

Per Circular Letter 109.02-05, "If any subcontractor, material supplier, or hauler disagrees with the information submitted by the Prime Contractor, the progress payment can be processed but the field office shall work with the Region and/or Headquarters Construction to resolve the disagreement/dispute as soon as possible. Final estimate payment shall not be made until a resolution is reached and corrective entries noted in the system.

Follow the instruction in step 8 regarding comments for endorsing after a subcontractor disputes a payment entry.

 If a subcontractor, material supplier, or hauler disputes no payment was received <u>and/or</u> if no prompt payment record is submitted by the prime:

Per TDOT specification and SS100, if no prompt payment entry is made by the prime, then the progress estimate should be withheld. If there were no payments due during the estimate period, the prime should enter a zero dollar payment with the vendor as "No Subs Due Payment This Estimate".

Likewise, estimate payments are to be withheld if subcontractors, at any tier, material suppliers, or haulers are not paid after the thirty (30) calendar day time period.